## **Forgetting UM Mail on iOS**

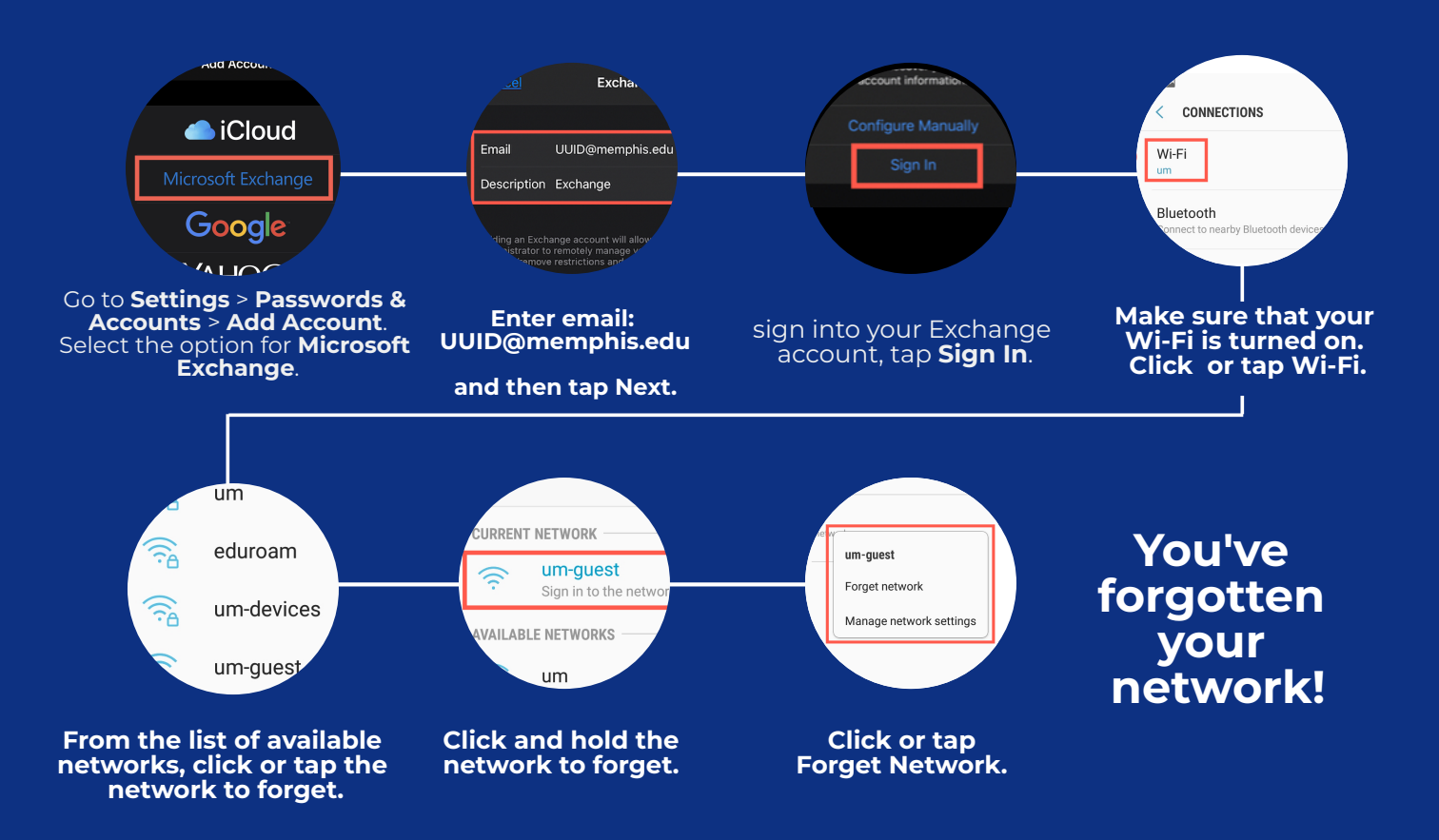

For further more detailed instructions see our documentation.

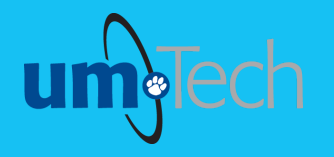

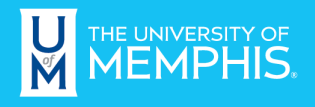

Information Technology Services

revised 6.6.24